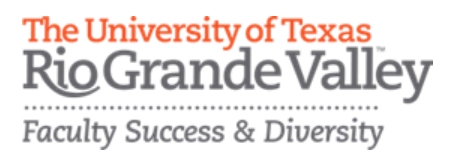

Editable User Reference- Publications Guide 08/07/20 FPT@utrgv.edu

Collaborators were unable to make changes to listed publication records that showed spelling errors or incorrect author names. With the editable user reference feature now added to FPT/Digital Measures, Collaborators are now able to update records.

Please note that this feature does not allow collaborators to delete publication records.

Login Steps:

URL: https://my.utrgv.edu/home

- 1. Log into your my.utrgv.edu using your UTRGV credentials.
- 2. Click on the FPT icon in your application section.
- 3. Under Scholarship/Research section, click on Publications (Intellectual Contributions)

## Screen Example:

| <b>UTRGV</b> Activities CV Imports                                                                                               |                                                                                    |
|----------------------------------------------------------------------------------------------------|------------------------------------------------------------------------------------|
| Search All Activities Q<br>Directed Student Learning and Research (e.g., theses, dissertations)<br>Non-Credit Instruction Taught | College Course Evaluation Averages<br>Non-UTRGV Courses Taught<br>Service Learning |
| ✓ Scholarship/Research                                                                                                    |                                                                                    |
| Artistic and Professional Performances and Exhibits                                                                              | Intellectual Property (e.g., copyrights, patents)                                  |
| Contracts, Fellowships, Grants and Sponsored Research                                                                            | Presentations                                                                      |
| Publications (Intellectual Contributions)                                                                                        | Research Currently in Progress                                                     |
| Biographical Sketch - NIH   NSF                                                                                                  | Field Work                                                                         |

## 1. Please click on the publication that needs to be edited

| < Publications (Intellectual Contributions)                                                                                                    | ◆ Import + Add New Item □ Duplicate 🗎 |
|----------------------------------------------------------------------------------------------------|---------------------------------------|
| Item                                                                                                    |                                       |
| INSIGHT ON PLANNING AND ASSESSING THE TEACHING-LEARNING PROCESS<br>Include in Web Profile? Yes                                                                                                    |                                       |
| Entered By: <u>Kazansky, Alexander</u><br>Novel nanotechnology approach to target cancer disease by switching an alternative splicing<br>October (4th Quarter/Autumn) 2013<br>Include in Web Profile? Yes | ≜ □                                   |

## 2. Make your change(s) in the edit page and click save.

| Edit Publications (Intellectual Contributions)                        | Cancel | Bave Save | 🗄 Save + Add Another |
|-----------------------------------------------------------------------|--------|-----------|----------------------|
| ✓ Include in Web Profile?                                             |        |           |                      |
| Contribution Type                                                     |        |           |                      |
| Journal Article, Academic Journal                                     |        |           |                      |
| Includes a service learning or community engagement component         |        |           |                      |
| Yes O                                                                 |        |           |                      |
| AACSB Classification 🛛                                                |        |           |                      |
| <b></b>                                                               |        |           |                      |
| Current Status*                                                       |        |           |                      |
| Published O                                                           |        |           |                      |
| Title of Contribution                                                 |        |           |                      |
| Novel nanotechnology approach to target cancer disease by switching a |        |           |                      |

## **3.** Return to your Publications (Intellectual Contributions) list to confirm the changes were made.

| < Publications (Intellectual Contributions)                                                                                                    |   | 🗢 Import | + Add New Item | Duplicate |
|----------------------------------------------------------------------------------------------------|---|----------|----------------|-----------|
| Item                                                                                                    |   |          |                |           |
| INSIGHT ON PLANNING AND ASSESSING THE TEACHING-LEARNING PROCESS<br>Include in Web Profile? Yes                                                                                                    |   |          |                |           |
| Entered By: <u>Kazansky. Alexander</u><br>Novel nanotechnology.approach to target cancer disease by switching an alternative splicing<br>October (4th Quarter/Autumn) 2013<br>Include in Web Profile? Yes | - |          |                |           |